## **VEBA HRA Claim Submission**

Members will need to click on "Reimburse Myself."

| Home   Claims   Tools and Resources   Help | Pay Provider Reimburse Myself |
|--------------------------------------------|-------------------------------|
| General Purpose VEBA HRA                   | I Want To<br>More actions     |

## Date of Service needs to be entered on this screen.

| <b>Optum</b> Financial <sup>™</sup>  |
|--------------------------------------|
| Home Claims Tools and Resources Help |
|                                      |
|                                      |
| Reimburse Myself                     |
| 1                                    |
| ENTER DETAILS                        |
| SERVICE DATE* 1<br>MM/DD/YYYY 📛      |
| Cancel                               |

## Member to enter the following:

- Reimbursement amount
- Service For
- Service Type
- Provider
- Description

| Reimburse Myself             |                                   |                     |   |
|------------------------------|-----------------------------------|---------------------|---|
| $\bigcirc$                   | 2                                 | 3                   | 4 |
| ENTER DETAILS                |                                   |                     |   |
| SERVICE DATE<br>03/10/2024   |                                   |                     |   |
| REIMBURSEMENT AMOUNT         | SERVICE FOR                       | SERVICE TYPE*       |   |
| Enter a Reimbursement Amount |                                   | Select Service Type | ~ |
|                              | Add Dependent                     |                     |   |
| VENDOR/PROVIDER              | DESCRIPTION                       |                     |   |
| Enter a Vendor/Provider      | Optional (maximum 100 characters) |                     |   |

Member has the option to have a check mailed to the address on file or they can setup direct deposit by clicking on the link below.

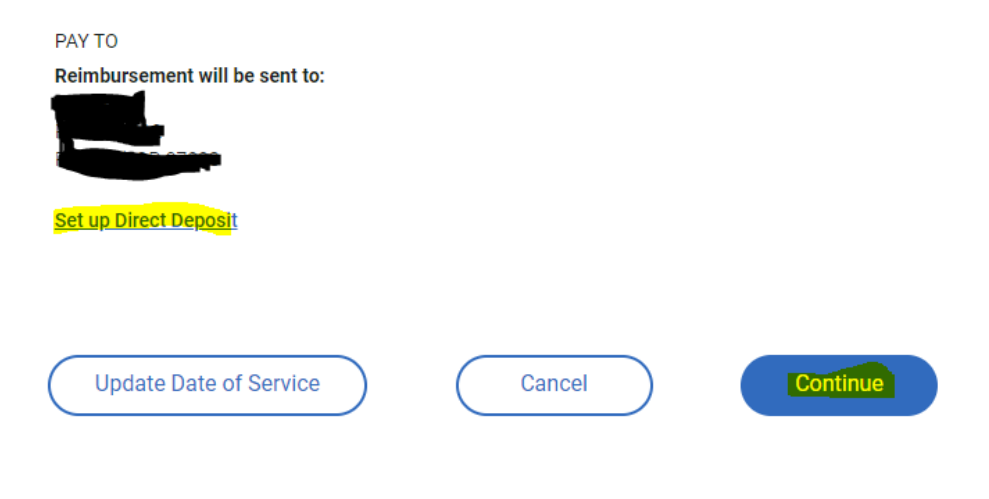

| Payment                                                            | Card Tr     | ansactions                                    |           |                             |  |
|--------------------------------------------------------------------|-------------|-----------------------------------------------|-----------|-----------------------------|--|
|                                                                    |             |                                               |           |                             |  |
| , , , , , , , , , , , , , , , , , , ,                              |             |                                               |           |                             |  |
|                                                                    | Mu Orest    |                                               |           | tion All Olsins             |  |
| Payment Card Transaction:                                          | s My Create | ed Claims Un-submitte                         | ed Claims | view All Claims             |  |
| Payment Card Transaction                                           | My Create   | ed Claims Un-submitte                         | ed Claims | View All Claims             |  |
| Payment Card Transaction<br>FILTER PAYMENT CARD<br>DATE OF PAYMENT | My Create   | ed Claims Un-submitte<br>BY<br>PAYMENT STATUS | ed Claims | View All Claims<br>PROVIDER |  |